# HƯỚNG DẪN CHI TIẾT NHẬP HỆ THỐNG THÔNG TIN TÂN SINH VIÊN

### A. Các bước thực hiện:

Bước 1: Vào website: http://enroll.tdtu.edu.vn/

+ Tên đăng nhập là: số CMND hoặc số căn cước công dân (CCCD)

+ Mật khẩu: TDTU<Bốn số cuối CMND/CCCD>

Ví dụ: Thí sinh có số CMND là: 120075444 thì đăng nhập như sau:

 Tên đăng nhập:
 120075444

Mất khẩu: TDTU5444

**Bước 2:** Kiểm tra hồ sơ và cập nhập thông tin.

Bước 3: Kiểm tra các thông tin đã nhập cẩn thận và nhấn "Lưu".

### B. Hướng dẫn chi tiết các bước:

Bước 1: Vào website: http://enroll.tdtu.edu.vn/

| 777.                     | HÊ THỐN | <b>G THÔNG</b> | TIN TÂN | SINH VIÊN |
|--------------------------|---------|----------------|---------|-----------|
| the sale ride and waters |         |                |         |           |

| 🖬 Đàng nhạp            |  |
|------------------------|--|
| CMND/Căn cước công dân |  |
| Mật khẩu               |  |
|                        |  |
| Đăng nhập              |  |

Xem hướng dẫn nhập thông tin tại đây

Bước 2: Kiểm tra hồ sơ và cập nhập thông tin.

| 01. THÔNG TIN SINH VIÊN        |                         |           |
|--------------------------------|-------------------------|-----------|
| Số thẻ bảo hiểm y tế hiện tại: |                         |           |
|                                |                         |           |
| Dã có BHYT địa phương cấp      | Dã mua BHYT hộ gia đình |           |
| Họ lót                         | Tên                     | Ngày sinh |
|                                |                         |           |

\*Nếu đã có BHYT còn thời hạn sử dụng, nhập "Số thẻ" (10 chữ số cuối cùng của thẻ BHYT)

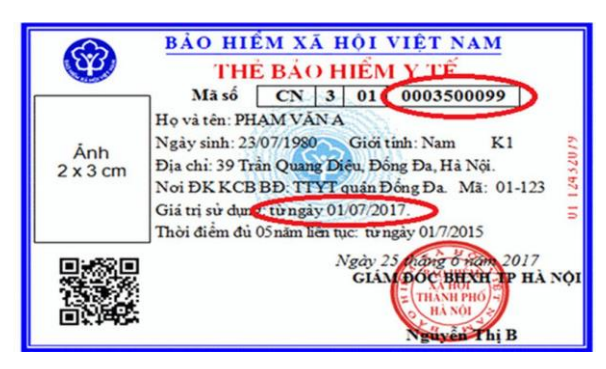

Mã BHYT bắt đầu bằng "HS" không chọn các mục

Đã có BHYT địa phương cấp
 Đã mua BHYT hộ gia đình

# Mã BHYT bắt đầu bằng "GD" chọn mục

🗌 Đã mua BHYT hộ gia đình

Mã BHYT bắt đầu những ký tự còn lại chon mục

Dã có BHYT địa phương cấp

### Hướng dẫn tra cứu mã số BHYT:

Vào Website: <u>https://www.baohiemxahoi.gov.vn/tracuu/pages/tra-cuu-thoi-han-su-dung-the-bhyt.aspx</u> và điền các thông tin yêu cầu

| TRA CỨU MÃ        | SỐ BẢO HIỂM XÃ HỘI                         |                              | Hư                 | ớng dẫn tra cứu 🛃 |
|-------------------|--------------------------------------------|------------------------------|--------------------|-------------------|
| Để thực hiện chức | năng tra cứu mã số bảo hiểm xã hội, x      | xin vui lòng nhập đầy        | đủ các thông tin c | ân thiết.         |
| Tỉnh/TP *         | Tỉnh Long An                               | Quận/Huyện                   | Chọn huyện         | ▼                 |
| Phường/Xã         | •                                          | Thôn/Xóm                     |                    | ▼                 |
| CMND              |                                            | Họ tên *                     | Nguyễn Ngọc Phu    | ương Uyên         |
| Ngày sinh         | Ngày sinh 💌 28/06/1997                     |                              | Có dấu             | 🔘 Không dấu       |
| Mã số BHXH        | Mã số BHXH                                 |                              |                    |                   |
|                   | Tôi không phải là người<br>máy r<br>Bảo mậ | reCAPTCHA<br>àt - Diều khoản | 🔍 Tra cứu          | 🗢 Nhập lại        |
|                   |                                            |                              |                    |                   |

#### Số kết quả(1)

| STT | Mã số BHXH | Họ tên                     | Giới tính | Ngày sinh  | Mã hộ      |                       |
|-----|------------|----------------------------|-----------|------------|------------|-----------------------|
| 1   | 8023397510 | Nguyễn Ngọc Phương<br>Uyên | Nữ        | 28/06/1997 | 8099709656 | ấp Phước H<br>Long An |

Bước 3: Kiểm tra hồ sơ và cập nhập thông tin.

\*Lưu ý: Bắt buộc nhấp chọn vào dấu --> 
(nếu có) trước khi điền thông tin **Phần 01: Thông tin sinh viên** 

| Họ lót          | Tên                          | Ngày sinh                  |                  |
|-----------------|------------------------------|----------------------------|------------------|
| CMND/CCCD       | Ngày cấp CMND/CCCD           | ○ Nơi cấp CMND/CCCD        | ○ Khác           |
|                 | <b></b>                      | Chọn nơi cấp 🗸             | Nhập nơi cấp     |
| O Nơi sinh      | ○ Khác (Nước ngoài, tỉnh cũ) | Nguyên quán                | Giới tính        |
| Chọn nơi sinh 👻 | Nhập nơi sinh                | Nhập theo CMND/CC công dân | Chọn giới tính 👻 |
|                 |                              |                            |                  |
| ○ Quốc tịch     | ○ Khác                       |                            |                  |
| Chọn quốc gia 🔹 | Nhập quốc tịch               |                            |                  |

Các thông tin trong ô màu vàng phải được kiểm tra trung khớp với giấy khai sinh, CMND/CCCD.

- Ngày cấp CMND: Nhập theo CMND/căn cước công dân.

- Nơi cấp CMND: Nhập theo CMND/căn cước công dân.

Noi sinh: \*Nhập theo mục nơi sinh trên Giấy khai sinh (Nếu nơi sinh ở nước ngoài bấm chọn mục Khác)

Nguyên quán: Nhập đầy đủ theo Chứng minh nhân dân/Căn cước công dân Vd: Phú Lãm, Hà Đông, Hà Nội

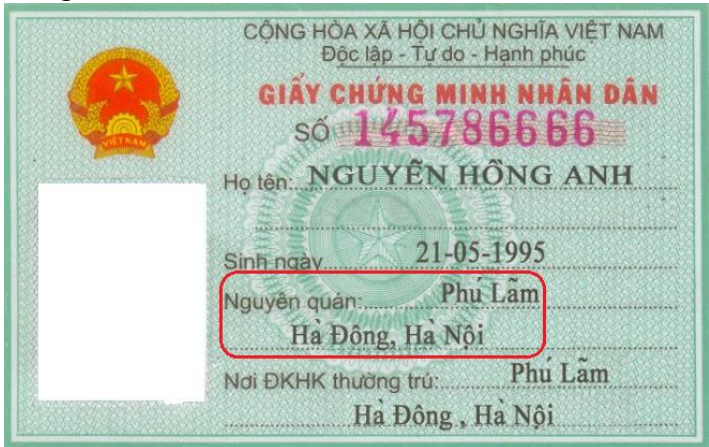

Giới tính: Kiểm tra theo Giấy khai sinh.

Quốc tịch: Nhập theo Giấy khai sinh.

**Điện thoại di động sinh viên:** Số điện thoại đang sử dụng (nhắc SV bắt buộc phải cập nhập khi có thay đổi).

Lưu ý: Số điện thoại chỉ được nhập 01 số trên 01 ô để hệ thống có thể kiểm soát dữ liệu.

Email cá nhân: Email cá nhân ngoài mail sinh viên, nếu không có để trống.

Dân tộc: Nhập theo CMND/căn cước công dân.

Tôn giáo: Nhập theo CMND/căn cước công dân.

| Địa chỉ liên lạc (Thông tin địa chỉ tại T | P.HCM - nếu chưa có ghi theo địa chỉ hộ k | âu)                   |  |
|-------------------------------------------|-------------------------------------------|-----------------------|--|
| Địa chỉ đây đủ:                           |                                           |                       |  |
| Tỉnh/Thành phố                            | Quận/Huyện                                | Phường/Xã/Thị trấn    |  |
| Chọn tỉnh/thành phố 🗸                     | Chọn quận/huyện 🗸                         | Chọn tỉnh/thành phố 🗸 |  |
| Đường, thôn, xóm, ấp, tổ, khu phố, kh     | ôĩ                                        | Số nhà                |  |
| Ví dụ: Đường Số 4, Khu Phố 1              |                                           | Ví dụ: 192/2A/3bis    |  |
| Hộ khẩu                                   |                                           |                       |  |
| Địa chỉ đây đủ: Ấp Cái Dứa, Xã Thanh      | Bình, Huyện Vũng Liêm, Vĩnh Long.         |                       |  |
| Tỉnh/Thành phố                            | Quận/Huyện                                | Phường/Xã/Thị trấn    |  |
| Vĩnh Long 🗸                               | Huyện Vũng Liêm -                         | Xã Thanh Bình 🗸       |  |
| Đường, thôn, xóm, ấp, tổ, khu phố, kh     | ôì                                        | Số nhà                |  |
| Ấp Cái Dứa                                |                                           | Ví du: 192/2A/3bis    |  |

# ĐỊA CHỈ LIÊN LẠC (THÔNG TIN Ở TP.HCM)

\*Xem trên tờ Sơ yếu lý lịch.

\*Nếu SV chưa có địa chỉ liên lạc ở TP.HCM thì điền địa chỉ **Hộ khẩu** (Xem hướng dẫn ở phần **Hộ** Khẩu).

Tỉnh/Thành phố: Chọn TP. Hồ Chí Minh.

Quận/Huyện: Chọn Quận/Huyện.

Phường/Xã/Thị trấn: Chọn Phường/Xã/Thị trấn (Nếu không có chọn mục Khác).

Đường, thôn, xóm, ấp, tổ, khu phố, khối: Xếp các cấp theo thứ tự.

\*Viết hoa: Thôn, Xóm, Ấp, Tổ, Khu phố, Khối.

\*Tên đường không cần phải ghi thêm chữ "đường" ở đầu câu, trừ khi là đường số. Vd: Nguyễn Hữu Thọ, Đường số 1, các tên đường khác phải nhập đúng theo yêu cầu: Cách Mạng Tháng 8, Đường 30/4, Đường 3/2,...

VD:

"Nguyễn Hữu Thọ, Ấp 1, Tổ 1, Khu phố 1" "Đường số 1, Thôn 1, Khối 1" **Số nhà:** nhập số nhà.

# HỘ KHẨU

\*Bắt buộc nhập theo Sổ Hộ khẩu.

\*Sổ hộ khẩu có thông tin địa chỉ như thế nào thì nhập thông tin đó, nếu thông tin nhà trên hộ khẩu quá mờ thì xem trên sơ yếu lý lịch, đối chiếu trên Chứng minh nhân dân và các giấy tờ khác của sinh viên.

Tỉnh/Thành phố: Nhập theo Hộ khẩu.

Quận/Huyện: Nhập theo Hộ khẩu.

Phường/Xã/Thị trấn: Nhập theo Hộ khẩu (Nếu không có chọn mục Khác).

Đường, thôn, xóm, ấp, tổ, khu phố, khối: Nhập theo Hộ khẩu, xếp các cấp theo thứ tự.

\*Viết hoa: Thôn, Xóm, Ấp, Tổ, Khu phố, Khối.

\*Tên đường không cần phải ghi thêm chữ "đường" ở đầu câu, trừ khi là đường số. Vd: Nguyễn Hữu Thọ, Đường số 1

VD:

"Nguyễn Hữu Thọ, Ấp 1, Tổ 1, Khu phố 1"

"Đường số 1, Thôn 1, Khối 1"

Số nhà: nhập theo Hộ khẩu.

| Điện thoại di động sinh             | n viên                                              |       | Email c       | á nhân      |            |       |       |              |            |            |   |
|-------------------------------------|-----------------------------------------------------|-------|---------------|-------------|------------|-------|-------|--------------|------------|------------|---|
| 0374005029                          |                                                     |       | Email cá nhân |             |            |       |       |              |            |            |   |
| Dân tộc Tôn giáo                    |                                                     |       |               |             |            |       |       |              |            |            |   |
| Kinh                                |                                                     | •     | Chọn          | tôn giáo    | •          |       |       |              |            |            |   |
| Nhân thân (Bắt buộc n               | Nhân thân (Bắt buộc nhập: cha, mẹ, anh/chị/em ruột) |       |               |             |            |       |       |              |            |            |   |
| Quan hệ                             | Họ tên                                              | Năm s | inh           | Nghề nghiệp | Điện thoại | Email | Nơi ở | Nơi công tác | ĐT cơ quan | ĐC cơ quan | + |
| Sinh viên (số phụ)                  | Empty                                               | Empty |               | Empty       | Empty      | Empty | Empty | Empty        | Empty      | Empty      | • |
| MSSV anh/chị/em ruột học tại trường |                                                     |       |               |             |            |       |       |              |            |            |   |
| Ví dụ: 51703365 50901               | 289 61303202                                        | 2     |               |             |            |       |       |              |            |            |   |

**Điện thoại di động sinh viên:** Số điện thoại đang sử dụng (nhắc SV bắt buộc phải cập nhập khi có thay đổi).

# Lưu ý: Số điện thoại chỉ được nhập 01 số trên 01 ô để hệ thống có thể kiểm soát dữ liệu.

Email cá nhân: Email cá nhân ngoài mail sinh viên, nếu không có để trống.

Dân tộc: Nhập theo CMND/căn cước công dân.

Tôn giáo: Nhập theo CMND/căn cước công dân.

\* Viết hoa chữ cái đầu của Họ tên, Nghề nghiệp.

\*Nhấp vào 💼 để thêm nhân thân, bao gồm Cha, Mẹ, Anh/Chị

- Nhân thân: Bắt buộc nhập các mục Quan hệ (Cha, Mẹ, Anh/Chị), có trên hệ thống bao gồm: Họ tên, Năm sinh, Nghề nghiệp, Chức vụ hiện tại, Điện thoại (di động), Email (nếu có), Nơi ở, Nơi công tác, ĐT cơ quan, Địa chỉ cơ quan.

Sinh viên (số phụ): Dành cho sinh viên có 2 số điện thoại liên lạc trở lên.

- MSSV anh/chi/em ruột học tại trường: nếu có.

# PHÀN 02. THÔNG TIN ĐOÀN HỘI

| 02. THÔNG TIN ĐOÀN HỘI |                              |
|------------------------|------------------------------|
| Ngày vào Đoàn          | Chức vụ cán bộ Đoàn cao nhất |
| <b></b>                |                              |
| Ngày vào Đảng          | Tại chi bộ                   |
| <b></b>                |                              |
|                        |                              |

# PHẦN 03. CHẾ ĐỘ CHÍNH SÁCH (Dành cho Đối tượng ưu tiên)

| 03. CHẾ ĐỘ CHÍNH SÁCH |   |
|-----------------------|---|
| Diện chính sách       |   |
| Chọn diện chính sách  | - |
|                       |   |

# Diện chính sách: Chọn diện chính sách phù hợp. PHẦN 4: HỔ SƠ TUYỂN SINH

| Thông tin văn bằng đâu vào |                            |                            |
|----------------------------|----------------------------|----------------------------|
| Loại văn bằng              | Số báo danh thi            |                            |
| Chọn loại văn bằng 👻       |                            |                            |
| Ngày thi                   | ◯ Hội đồng thi             | Khác                       |
| <b></b>                    | Chọn sở giáo dục đào tạo 🔻 | Nhập nơi cấp               |
| Số hiệu văn bằng           | Số vào sổ văn bằng         | Nơi cấp văn bằng           |
|                            |                            | Chọn sở giáo dục đào tạo 🗸 |

## Thông tin văn bằng đầu vào

Loại văn bằng: Chọn Trung học phổ thông/ Trung học bổ túc.
Số báo danh thi: Xem trên giấy chứng nhận tốt nghiệp THPT tạm thời.
Ngày thi: Xem trên giấy chứng nhận tốt nghiệp THPT tạm thời.

Hội đồng thi: Xem trên giấy chứng nhận tốt nghiệp THPT tạm thời/Bằng tốt nghiêp.
Số hiệu văn bằng: Xem trên Bằng tốt nghiệp (nếu sinh viên tốt nghiệp năm 2020 thì bỏ qua).
Số vào sổ văn bằng: Xem trên Bằng tốt nghiệp (nếu sinh viên tốt nghiệp năm 2020 thì bỏ qua).
Nơi cấp văn bằng: Xem trên giấy chứng nhận tốt nghiệp THPT tạm thời/Bằng tốt nghiệp.

| ường                       | ĐTB cả năm                                                                                                    | XL học lực                                                                                                    | XL hạnh kiểm                                                                                                    |
|----------------------------|----------------------------------------------------------------------------------------------------|----------------------------------------------------------------------------------------------------|----------------------------------------------------------------------------------------------------|
| THPT Võ Văn Kiệt 🗸         | Chọn ĐTB 👻                                                                                                    | Chọn xếp loại 🗸                                                                                                    | Chọn xếp loại 🔹                                                                                                    |
| ja chi                     |                                                                                                    |                                                                                                    |                                                                                                    |
| TT Vũng Liêm, H. Vũng Liêm |                                                                                                    |                                                                                                    |                                                                                                    |
|                            |                                                                                                    |                                                                                                    |                                                                                                    |
| ường                       | ĐTB cả năm                                                                                                    | XL học lực                                                                                                    | XL hạnh kiểm                                                                                                    |
| THPT Võ Văn Kiệt 🗸 🗸       | Chọn ĐTB 👻                                                                                                    | Chọn xếp loại 🗸                                                                                                    | Chọn xếp loại 🔹                                                                                                    |
| ia chi                     |                                                                                                    |                                                                                                    |                                                                                                    |
| TT Vũng Liêm, H. Vũng Liêm |                                                                                                    |                                                                                                    |                                                                                                    |
|                            |                                                                                                    |                                                                                                    |                                                                                                    |
| ường                       | ĐTB cả năm                                                                                                    | XL học lực                                                                                                    | XL hạnh kiểm                                                                                                    |
| THPT Võ Văn Kiệt 👻         | Chọn ĐTB 👻                                                                                                    | Chọn xếp loại 🔹                                                                                                    | Chọn xếp loại 🔹                                                                                                    |
| ia chi                     |                                                                                                    |                                                                                                    |                                                                                                    |
| TT Vũng Liêm, H. Vũng Liêm |                                                                                                    |                                                                                                    |                                                                                                    |
|                            | <pre>rrvöng<br/>THPT Võ Văn Kiệt  a chi<br/>TT Vũng Liêm, H. Vũng Liêm<br/>rrvöng<br/>THPT Võ Văn Kiệt  a chi<br/>TT Vũng Liêm, H. Vũng Liêm<br/>rrvPT Võ Văn Kiệt  a chi<br/>THPT Võ Văn Kiệt  a chi<br/>THPT Võ Văn Kiệt  a chi</pre> | THPT Võ Văn Kiệt     ĐTB cả năm       Chọn ĐTB     •       a chi     •       TT Vũng Liêm, H. Vũng Liêm     •       trờng     •       a chi     •       TT Vũng Liêm, H. Vũng Liêm     •       trờng     •       a chi     •       TT Vũng Liêm, H. Vũng Liêm     •       trờng     •       trừờng     •       trừờng     •       trừờng     •       trừờng     •       trừờng     •       trừờng     •       trừờng     •       trừờng     •       trừng Liêm, H. Vũng Liêm     •       •     • | trởng     ĐTB cả năm     XL học lực       THPT Võ Văn Kiệt      Chọn DTB     Chọn xếp loại       a chi          trừng Liêm, H. Vũng Liêm          b TB cả năm     XL học lực       Chọn Xếp loại        trừng Liêm, H. Vũng Liêm         trừng Liêm, H. Vũng Liêm         trừng Liêm, H. Vũng Liêm         trừng Liêm, H. Vũng Liêm         trừng Liêm, H. Vũng Liêm         trừng Liêm, H. Vũng Liêm         trừng Liêm, H. Vũng Liêm         trừng Liêm, H. Vũng Liêm         trừng Liêm, H. Vũng Liêm |

**Thông tin học tập:** Nhập theo học bạ THPT **Bước 3:** Kiểm tra các thông tin đã nhập cẩn thận và nhấn "L**ưu**".